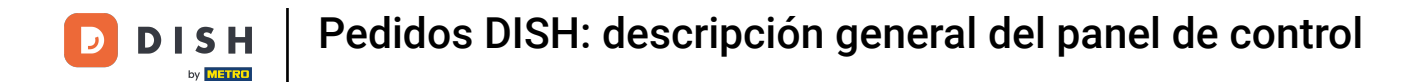

Bienvenido al panel de pedidos de DISH. Aquí puedes ver información sobre tus pedidos, presentada en diferentes widgets.

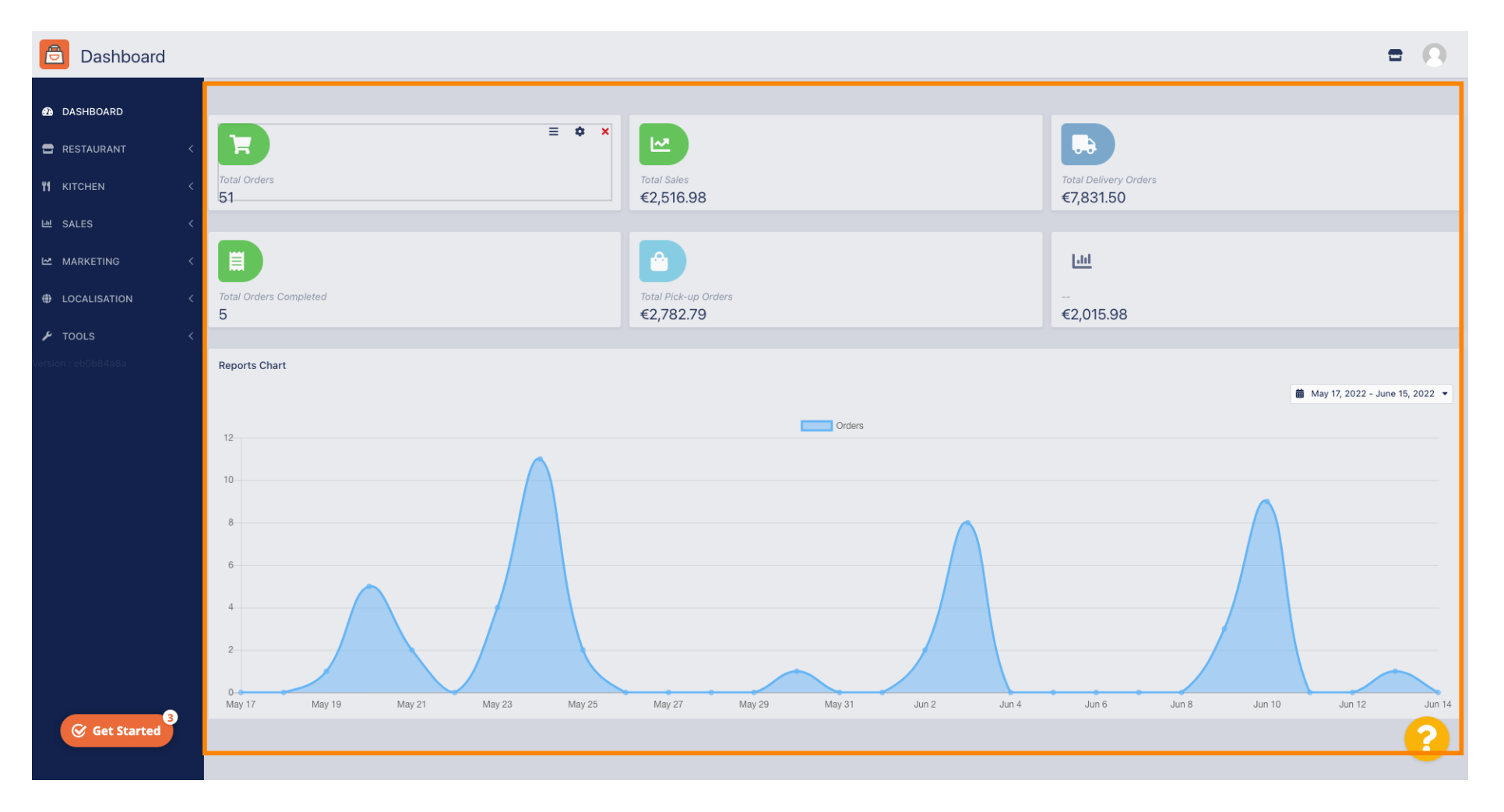

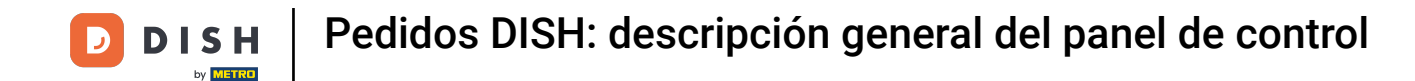

i

En el panel de control se representan widgets que le brindan información importante sobre las actividades de pedidos de su restaurante.

| 🖻 Dashboard    | = 🔾                                                                                                    |
|----------------|----------------------------------------------------------------------------------------------------|
| 🕰 DASHBOARD    |                                                                                                    |
| 🖀 RESTAURANT 🧹 |                                                                                                    |
| t kitchen <    | Total Orders         Total Sales         Total Delivery Orders           51         €2,516.98         €7,831.50 |
| 년 SALES <      |                                                                                                    |
| MARKETING <    |                                                                                                    |
| LOCALISATION < | Total Orders Completed Total Pick-up Orders                                                                     |
|                | 5 €2,782.79 €2,015.98                                                                                           |
| F TOOLS <      |                                                                                                    |
|                | Reports Chart                                                                                                   |
|                | 🇰 May 17, 2022 - June 15, 2022 💌                                                                                |
|                | Orders                                                                                                    |
|                | 12                                                                                                    |
|                | 10                                                                                                    |
|                | 8                                                                                                    |
|                | 6                                                                                                    |
|                |                                                                                                    |
|                |                                                                                                    |
|                | May 17 May 19 May 21 May 23 May 25 May 27 May 29 May 31 Jun 2 Jun 4 Jun 6 Jun 8 Jun 10 Jun 12 Jun 14            |
| Get Started    | •                                                                                                    |

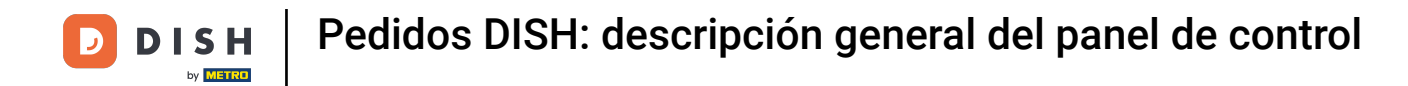

## • Haga clic en el icono de la rueda dentada para editar sus widgets.

| 🖹 Dashboard         |                                                                                                    |
|---------------------|----------------------------------------------------------------------------------------------------|
| DASHBOARD           |                                                                                                    |
| 🗃 RESTAURANT 🛛 <    |                                                                                                    |
| M KITCHEN <         | Total Orders         Total Sales         Total Delivery Orders           51         €2,516.98         €7,831.50 |
| 년 SALES <           |                                                                                                    |
| 🗠 MARKETING <       |                                                                                                    |
| ⊕ LOCALISATION <    | Total Orders Completed         Total Pick-up Orders            5         €2,782.79         €2,015.98            |
| 🖌 TOOLS <           |                                                                                                    |
| Version ; eb0b84a8a | Reports Chart                                                                                                   |
|                     | 🗰 May 17, 2022 - June 15, 2022 💌                                                                                |
|                     | 12 Orders                                                                                                    |
|                     | 10                                                                                                    |
|                     | 8                                                                                                    |
|                     | 6                                                                                                    |
|                     |                                                                                                    |
|                     |                                                                                                    |
| Get Started         | May 17 May 19 May 21 May 23 May 25 May 27 May 29 May 31 Jun 2 Jun 4 Jun 6 Jun 8 Jun 10 Jun 12 Jun 14            |

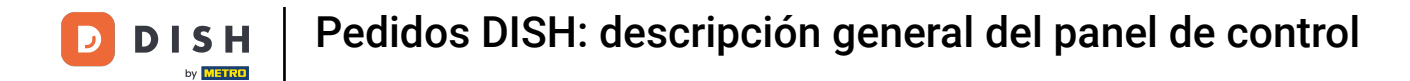

## Se abrirá una ventana donde podrás editar tus widgets.

| Dashboard                                             |                                                                           | Edit Widget ×                                                    | = 0                                    |
|-------------------------------------------------------|---------------------------------------------------------------------------|------------------------------------------------------------------|----------------------------------------|
| <ul> <li>▲ DASHBOARD</li> <li>➡ RESTAURANT</li> </ul> |                                                                           | Widget Grid Width 4 The widget width, a number between 3 and 12. |                                        |
|                                                       | Total Orders<br>51                                                        | Context<br>Total Orders                                          | Total Delivery Orders<br>€7,831.50     |
|                                                       |                                                                           | Range<br>Last 30 Days                                            | Lini                                   |
|                                                       | Total Orders Completed<br>5                                               | Total Peckup Deders                                              | €2,015.98                              |
|                                                       | Penarte Chart                                                             | Save Close                                                       |                                        |
|                                                       | Reports Chart                                                             |                                                                  | 💼 May 17, 2022 - June 15, 2022 🔻       |
|                                                       | 12                                                                        | Orders                                                           |                                        |
| Get Started                                           | 12<br>10<br>8<br>6<br>4<br>2<br>0<br>May 17<br>May 19<br>May 21<br>May 23 | May 25 May 27 May 29 May 31 Jun 2                                | Jun 4 Jun 6 Jun 8 Jun 10 Jun 12 Jun 14 |
|                                                       |                                                                           |                                                                  |                                        |

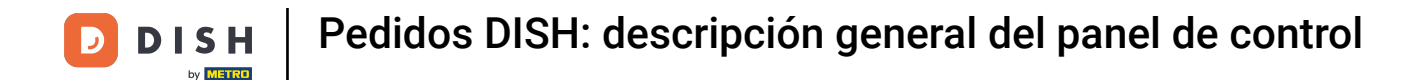

## • Haga clic en la pestaña para establecer el tamaño de un determinado widget.

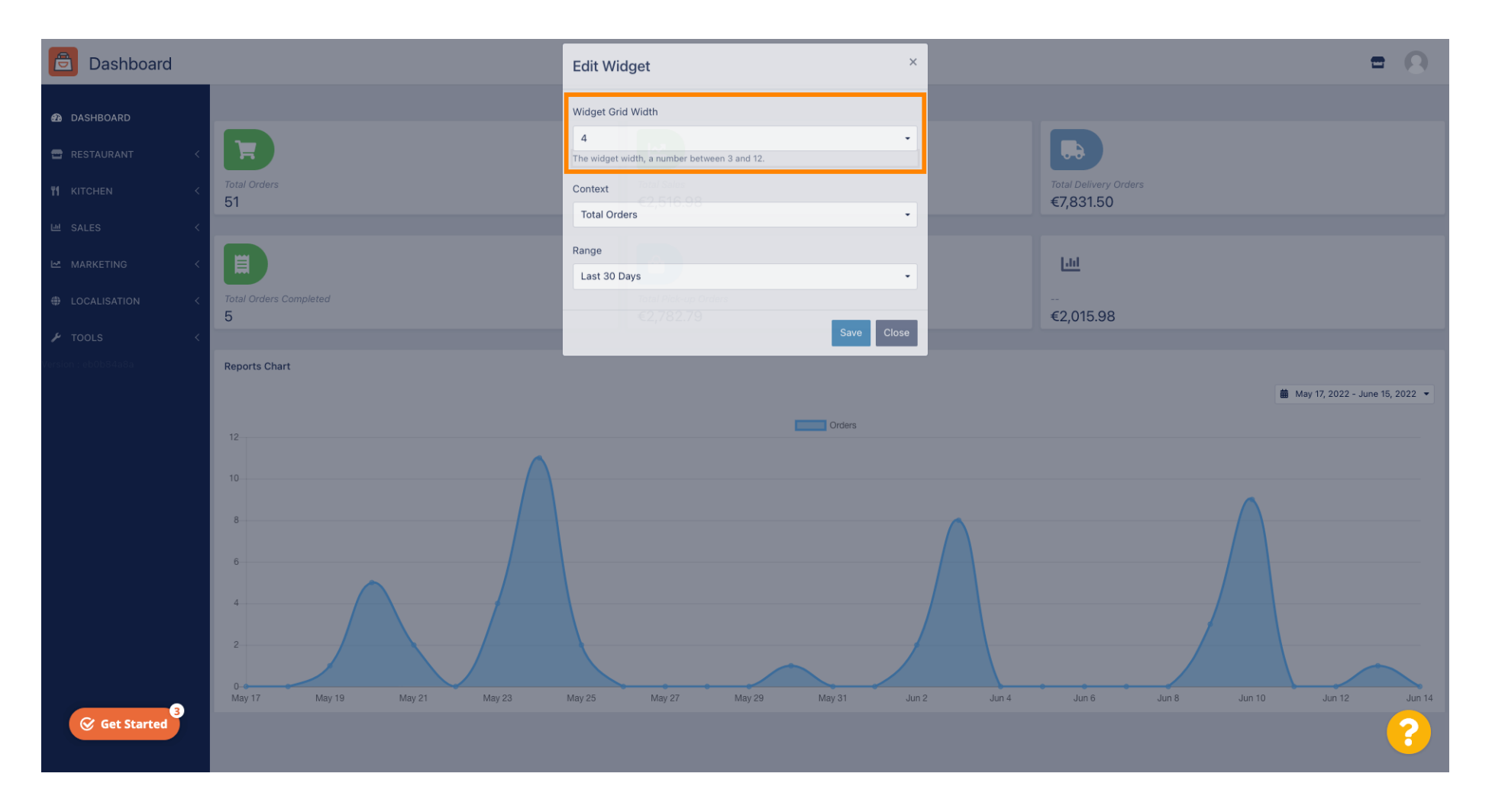

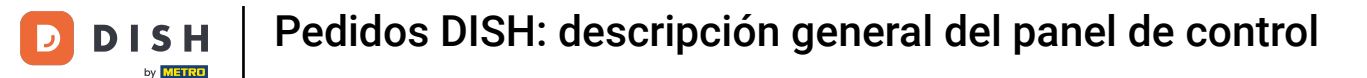

## Seleccione el tamaño del widget.

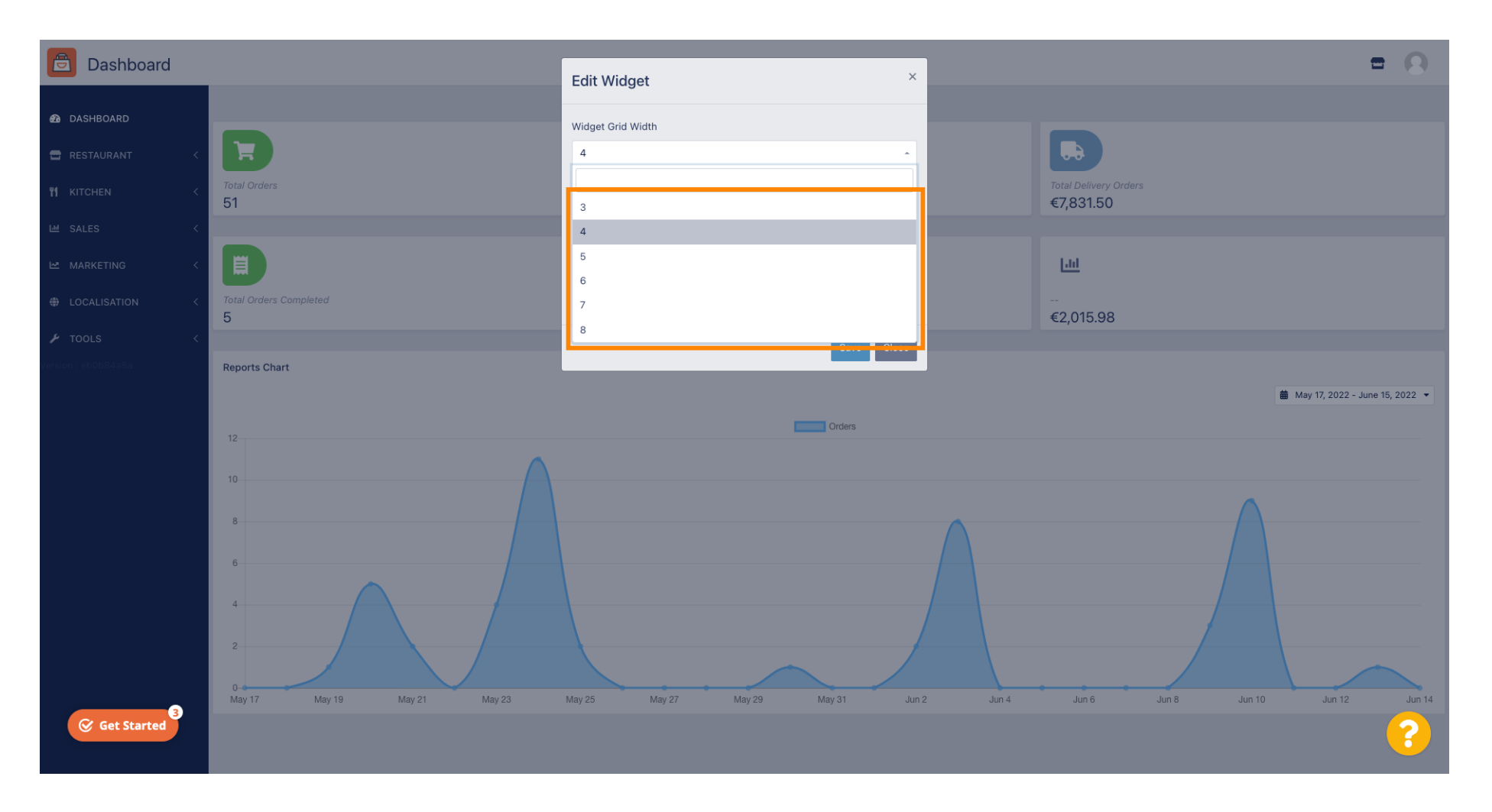

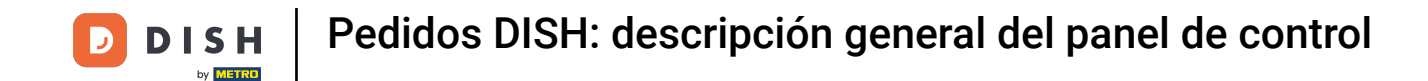

Haga clic en la pestaña para seleccionar el contexto del widget. La información que se mostrará en el panel de control se mostrará dentro del widget.

| Dashboard                              |                                    | Edit Widget ×                                                            |                                   | = 8                               |
|----------------------------------------|------------------------------------|--------------------------------------------------------------------------|-----------------------------------|-----------------------------------|
| DASHBOARD      RESTAURANT      KITCHEN | Total Orders                       | Widget Grid Width 5 The widget width, a number between 3 and 12. Context |                                   |                                   |
|                                        | 51                                 | Total Orders                                                             |                                   |                                   |
|                                        |                                    | Range<br>Last 30 Days                                                    |                                   |                                   |
|                                        | Total Delivery Orders<br>€7,831.50 | Save Close                                                               | Total Pick-up Orders<br>€2,782.79 |                                   |
|                                        | [ <u>.1.1</u>                      |                                                                          |                                   |                                   |
|                                        |                                    |                                                                          |                                   |                                   |
|                                        | Reports Chart                      |                                                                          |                                   | 🛱 May 17 2022 - June 15 2022 -    |
|                                        | 12                                 | Orders                                                                   |                                   | us may 17, 2022 - June 10, 2022 - |
| Get Started                            |                                    |                                                                          |                                   | ?                                 |

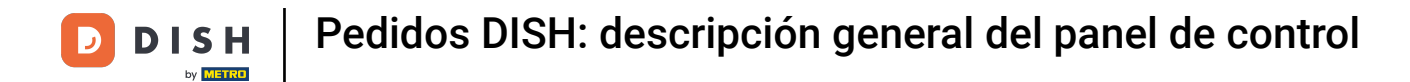

## Elija entre 6 tipos de información para el widget.

| Dashboard                                             |                                    | Edit Widget                                                             | ×          |                               | = 0                              |
|-------------------------------------------------------|------------------------------------|-------------------------------------------------------------------------|------------|-------------------------------|----------------------------------|
| DASHBOARD                                             | D                                  | Widget Grid Width                                                       |            |                               |                                  |
|                                                       | Total Orders<br>51                 | The widget width, a number between 3 and 12.                            |            |                               |                                  |
| 는 SALES <                                             |                                    | Total Orders<br>Total Sales<br>Total Orders                             |            |                               |                                  |
| <ul> <li>LOCALISATION &lt;</li> <li>TOOLS </li> </ul> | Total Delivery Orders<br>€7,831.50 | Total Delivery Orders<br>Total Pick-up Orders<br>Total Orders Completed | Tota<br>€2 | al Pick-up Orders<br>2,782.79 |                                  |
| Cersion : eb0b84a8a                                   | <u>[.i.i</u>                       | Total Lost Sales                                                        |            |                               |                                  |
|                                                       | €2,015.98<br>Reports Chart         |                                                                         |            |                               |                                  |
|                                                       | 12                                 | Orders                                                                  |            |                               | 🏙 May 17, 2022 - June 15, 2022 👻 |
|                                                       | 10                                 |                                                                         |            |                               |                                  |
|                                                       | 6                                  |                                                                         |            |                               |                                  |
| Get Started                                           |                                    |                                                                         |            |                               | ?                                |

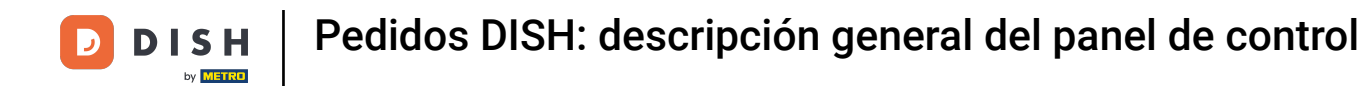

• También puede elegir el período de tiempo para la información. Simplemente haga clic en la pestaña "Rango".

| Dashboard                                                                   |                                    | Edit Widget ×                                                                                                    |                                   | = 0                              |
|-----------------------------------------------------------------------------|------------------------------------|----------------------------------------------------------------------------------------------------|-----------------------------------|----------------------------------|
| DASHBOARD   RESTAURANT   KITCHEN   SALES   MARKETING   LOCALISATION   TOOLS | Total Delivery Orders<br>€7,831.50 | Widget Grid Width       5       The widget width, a number between 3 and 12.       Context       Total Delivery Orders       Image       Last 30 Days | Total Pick-up Orders<br>€2,782.79 |                                  |
|                                                                             | Lini<br>€2,015.98<br>Reports Chart | Orders                                                                                                    |                                   | # May 17, 2022 - June 15, 2022 ▼ |
| Get Started                                                                 | 6                                  |                                                                                                    |                                   | ?                                |

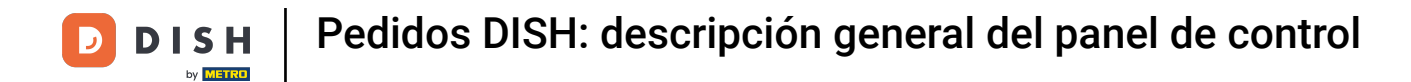

# Seleccione el rango (periodo de tiempo) haciendo clic.

| Dashboard                                                                   |                                                          | Edit Widget                                                                                                    | ×                                 | = 0                          |
|-----------------------------------------------------------------------------|----------------------------------------------------------|----------------------------------------------------------------------------------------------------|-----------------------------------|------------------------------|
| DASHBOARD   RESTAURANT   KITCHEN   SALES   MARKETING   LOCALISATION   TOOLS | Total Orders<br>51<br>Total Delivery Orders<br>€7,831.50 | Widget Grid Width 5 - The widget width, a number between 3 and 12. Context Total Delivery Orders Range Last 30 Days Today Last 7 Days Last 30 Days This Year | Total Pick-up Order.<br>€2,782.79 | 5                            |
| Get Started                                                                 | Reports Chart                                            | Orders                                                                                                    |                                   | May 17, 2022 - June 15, 2022 |

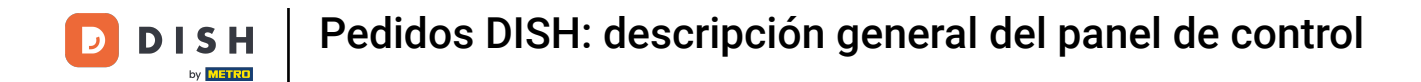

## Una vez que hayas terminado de configurar la información del widget, haz clic en Guardar .

| Dashboard                                                                          |                                    | Edit Widget ×                                                             |                                 | = 0                            |
|------------------------------------------------------------------------------------|------------------------------------|---------------------------------------------------------------------------|---------------------------------|--------------------------------|
| DASHBOARD     RESTAURANT     KITCHEN     SALES     MARKETING     COALISATION     C | Total Delivery Orders<br>€7,831.50 | Widget Grid Width 5 Context Context Total Delivery Orders Range This Year | Total Pick-up Orde<br>€2,782.79 |                                |
|                                                                                    | [ <u>.n]</u>                       | Save                                                                      |                                 |                                |
|                                                                                    | €2,015.98                          |                                                                           |                                 |                                |
|                                                                                    | Reports Chart                      | Orders                                                                    |                                 | May 17, 2022 - June 15, 2022 ▼ |
|                                                                                    |                                    |                                                                           |                                 |                                |
| Ger Started                                                                        |                                    |                                                                           |                                 |                                |

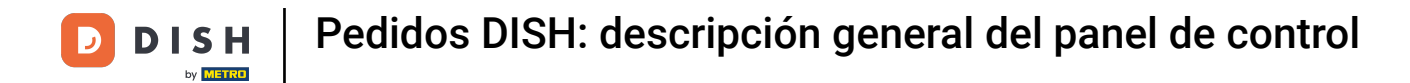

## i Listo! Tu widget estará visible en el panel.

| Dashboard                                                           |                                    |                                                 | = 0                               |
|---------------------------------------------------------------------|------------------------------------|-------------------------------------------------|-----------------------------------|
| DASHBOARD      RESTAURANT     C      KITCHEN     C      SALES     C | Total Delivery Orders<br>€7,831.50 | <b>≡ ☆ ×</b><br><i>Total Sales</i><br>€2,516.98 |                                   |
| 는 MARKETING <                                                       | Total Orders<br>57                 | Total Orders Completed<br>5                     | Total Pick-up Orders<br>€2,782.79 |
| ▶ TOOLS <                                                           | <mark></mark><br><br>€2,015.98     |                                                 |                                   |
|                                                                     | Reports Chart                      | Orders                                          | 🍎 May 17, 2022 - June 15, 2022. ▼ |
|                                                                     | 10<br>8<br>6                       |                                                 |                                   |
| Get Started                                                         |                                    |                                                 | ?                                 |

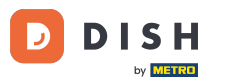

Además, los gráficos de informes están disponibles en su panel de control, lo que le brinda una descripción general visual de todos los pedidos en su restaurante en un período de tiempo determinado.

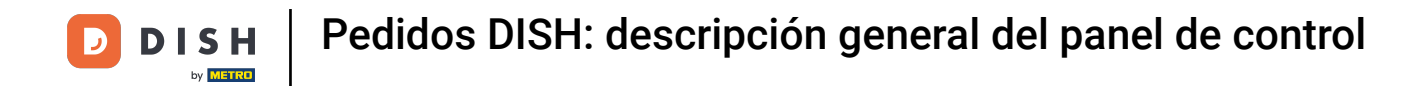

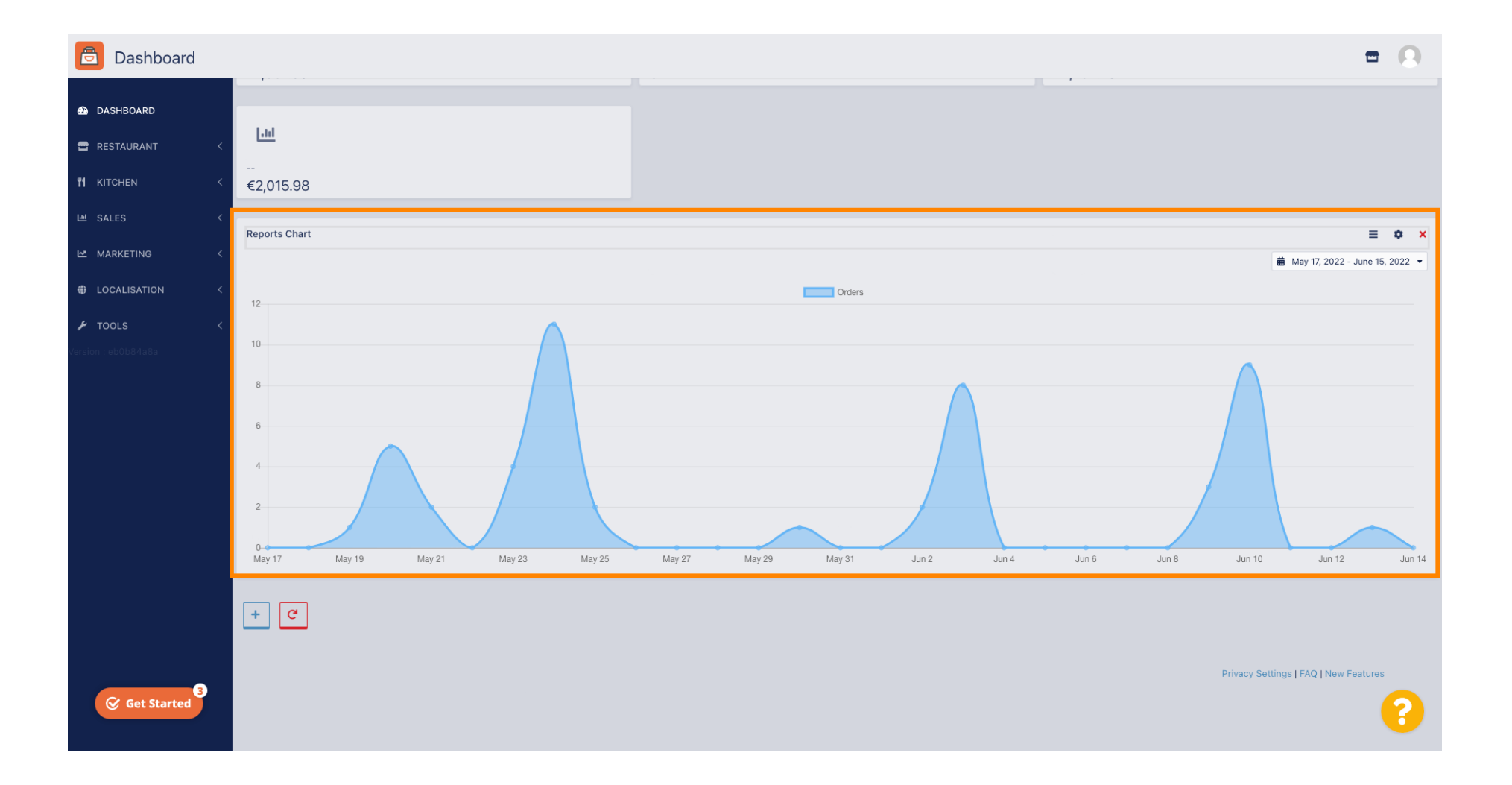

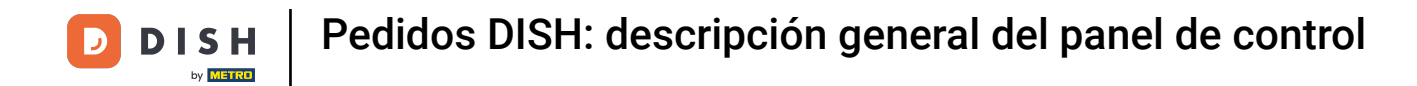

## • Haga clic en el campo para seleccionar el período de tiempo que desea consultar.

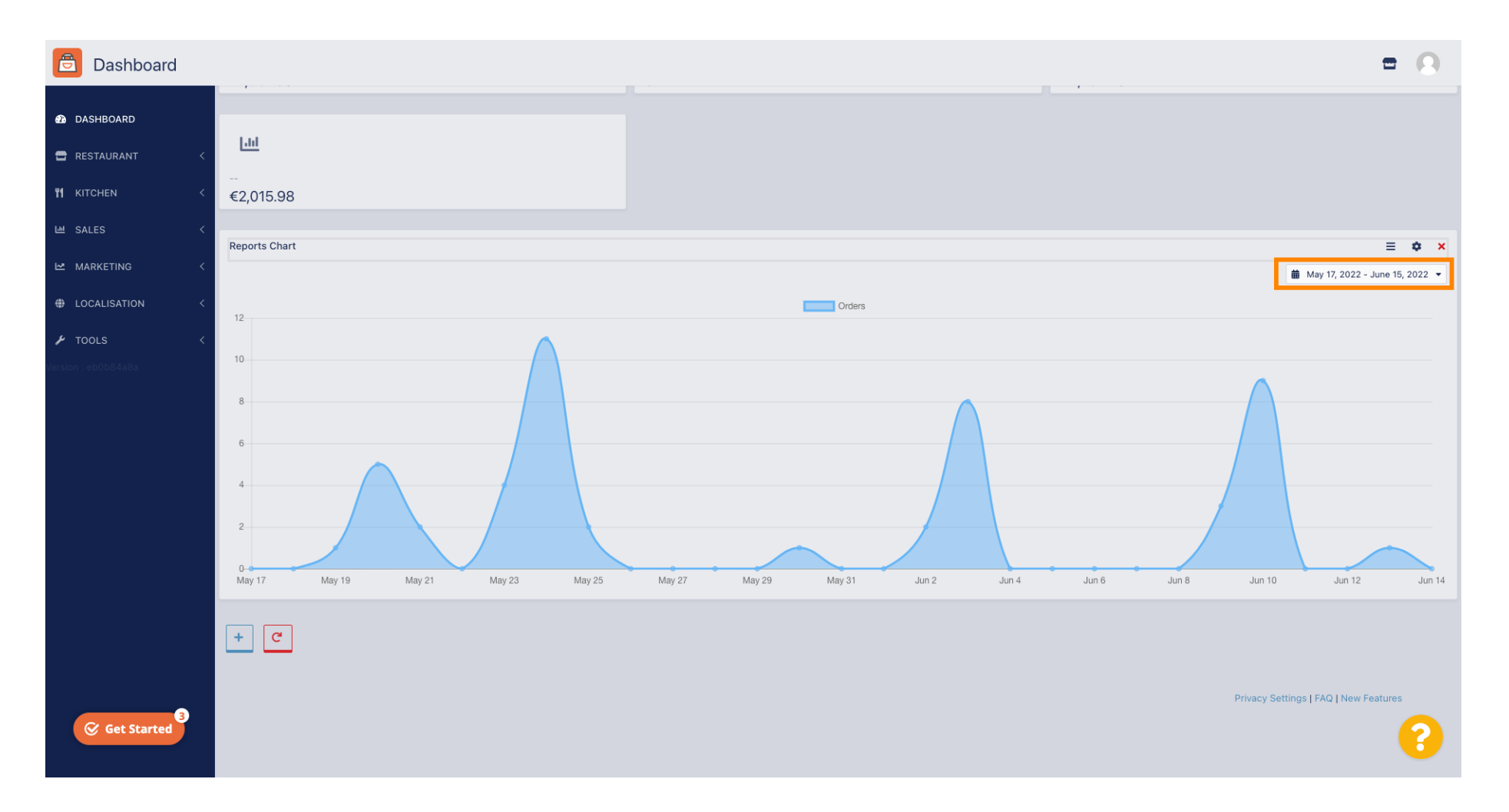

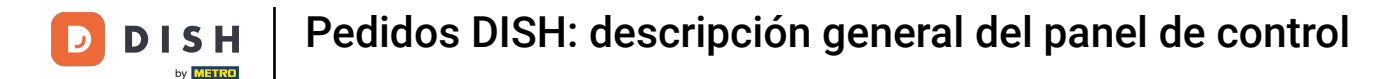

## Seleccione el período de tiempo.

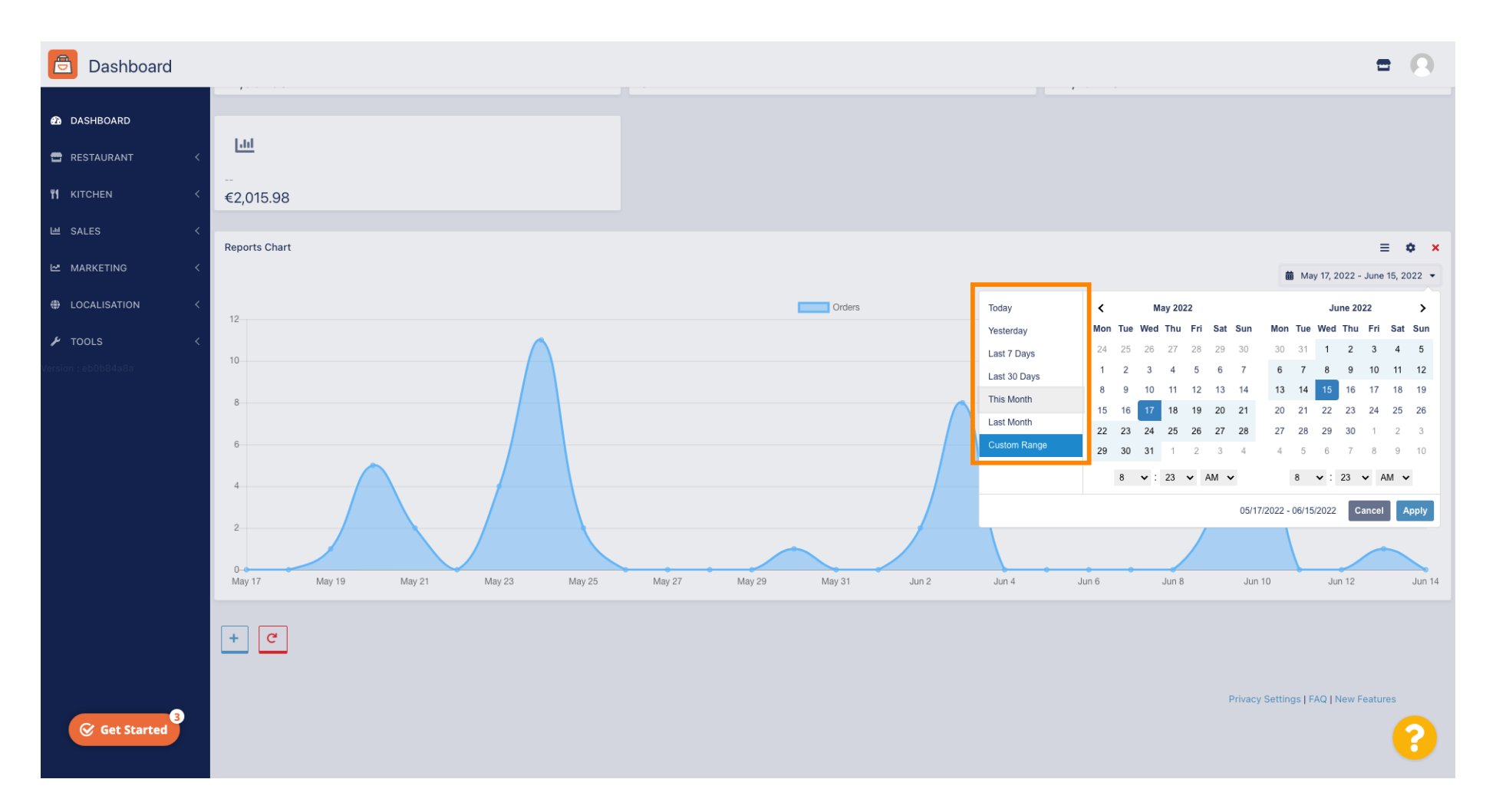

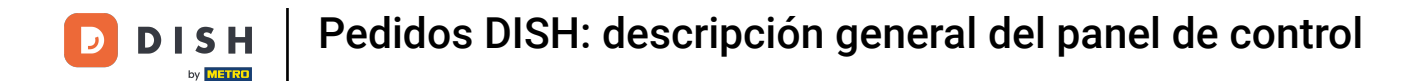

Si desea ver la información de un período de tiempo individual, haga clic en Rango personalizado .

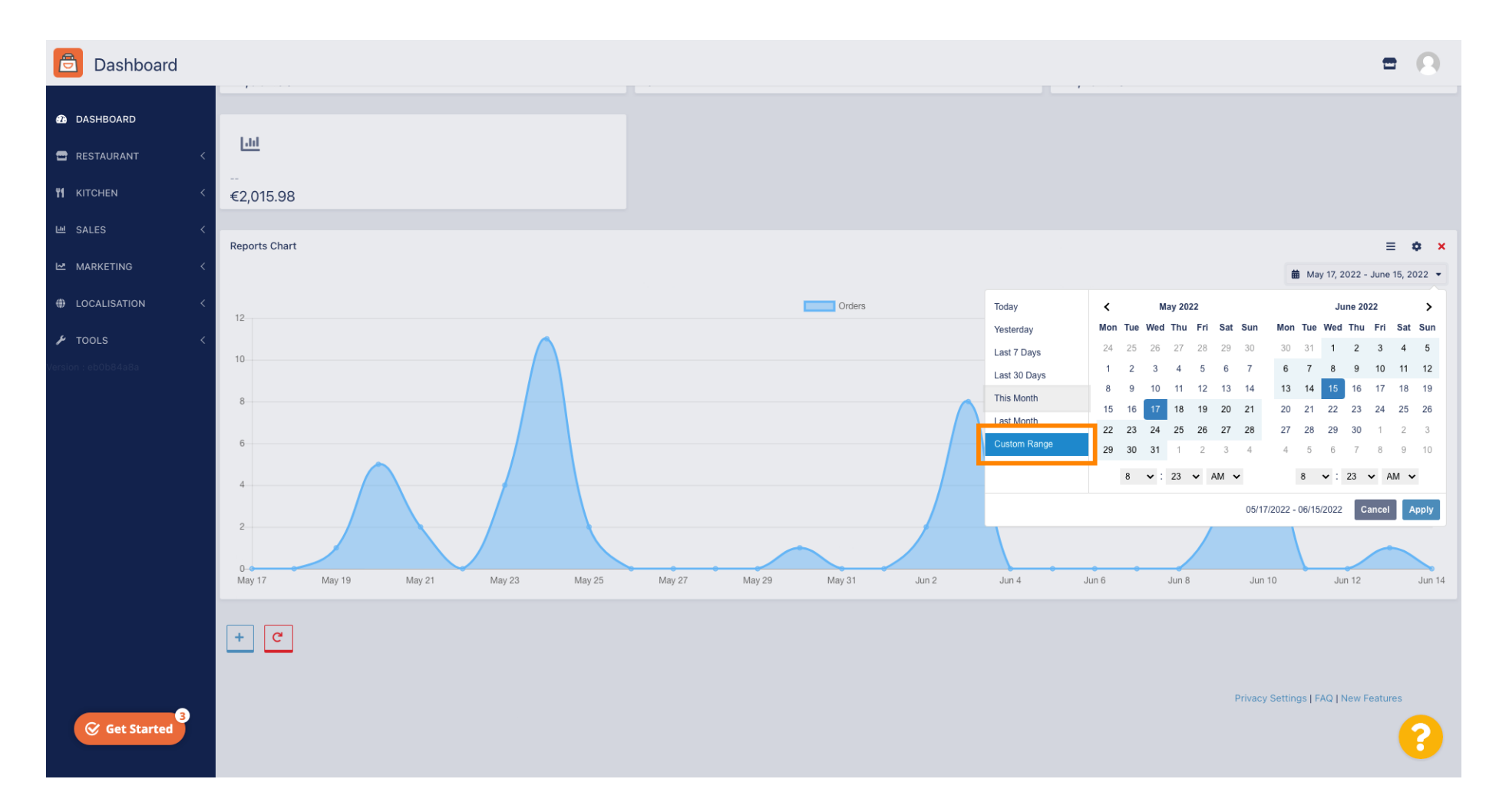

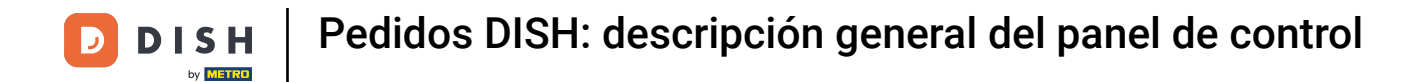

## Seleccione el inicio y el final de ese lapso de tiempo individual.

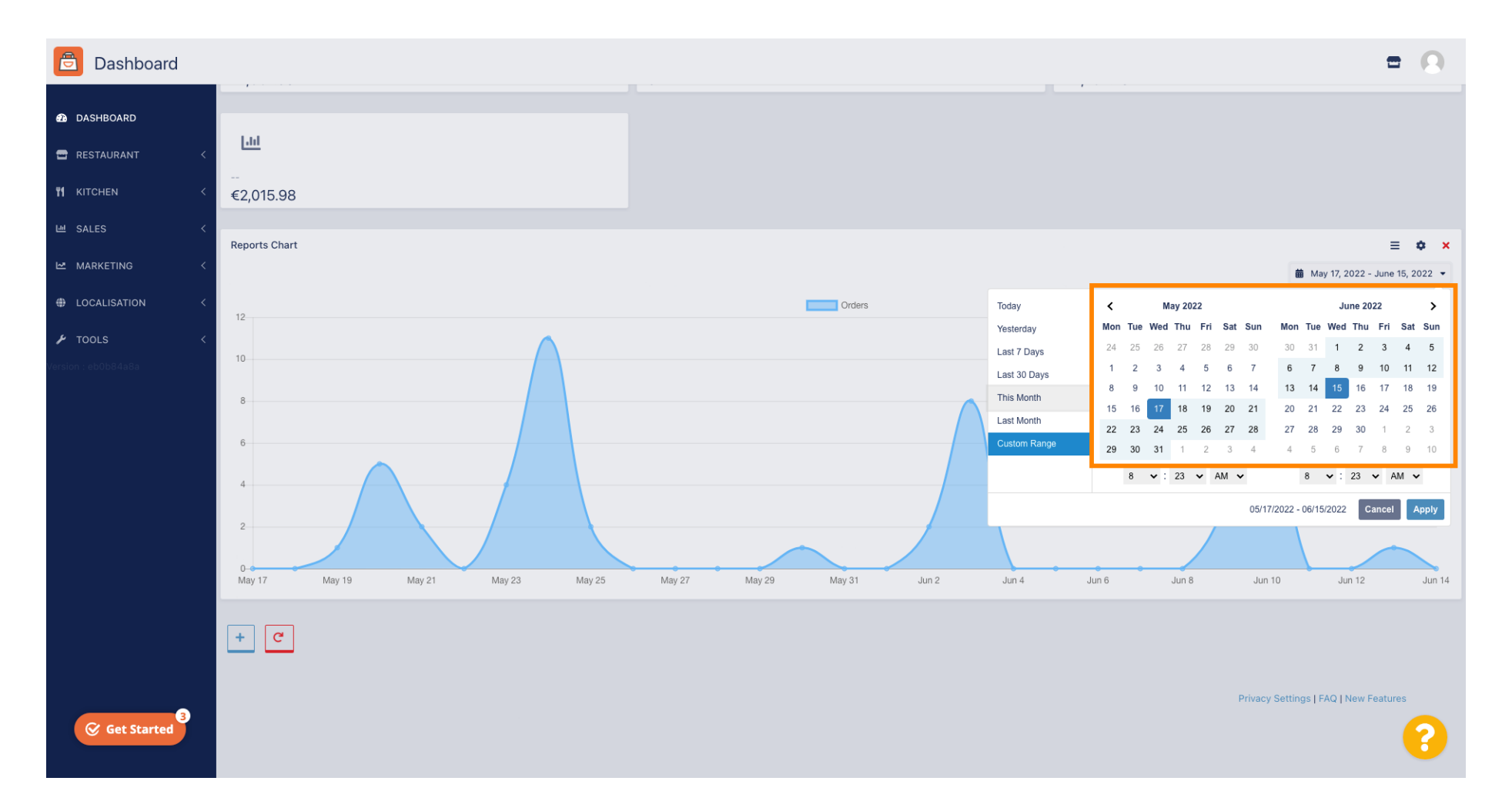

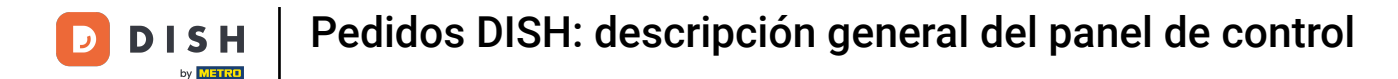

## • También puedes determinar la hora.

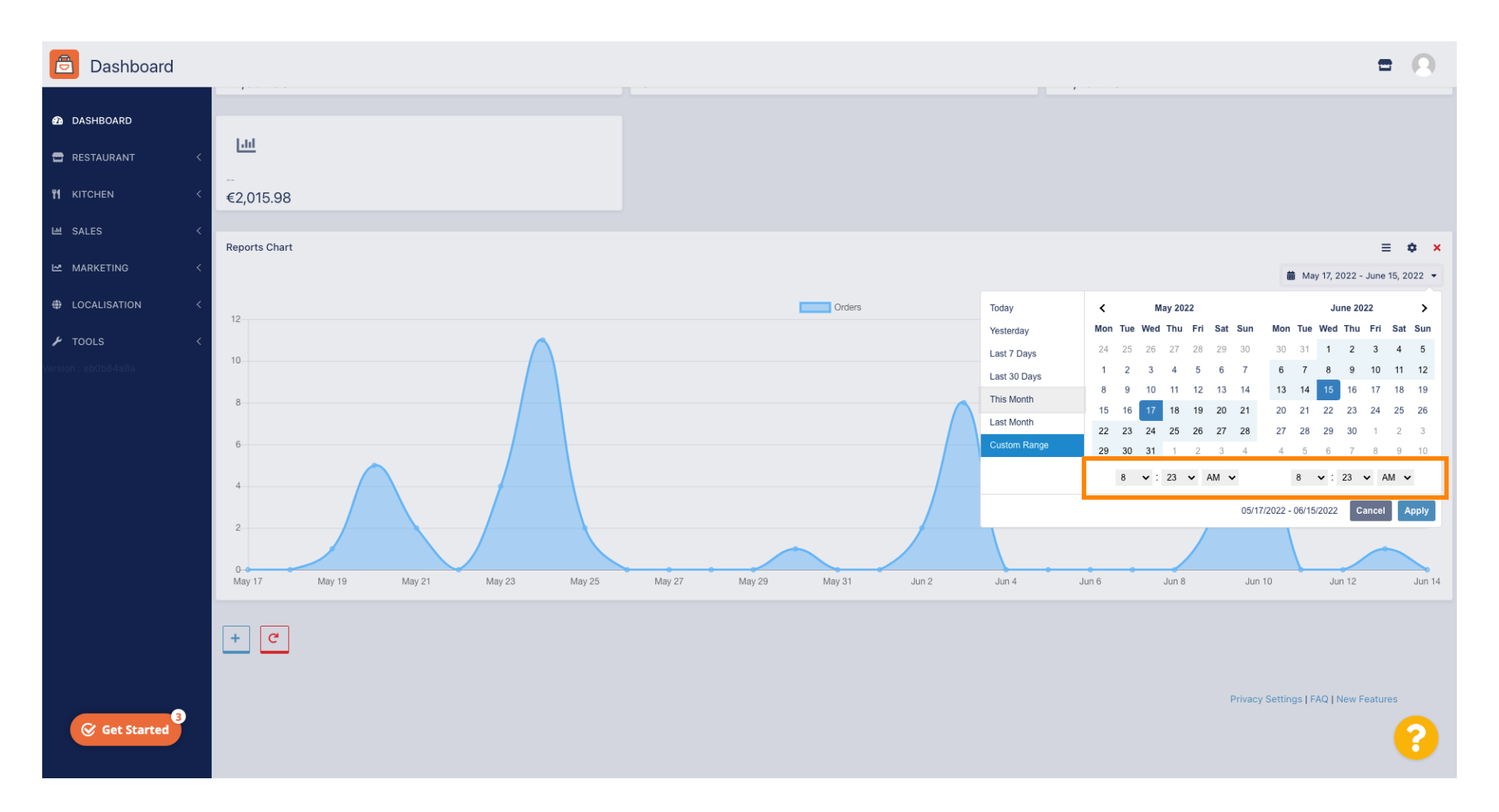

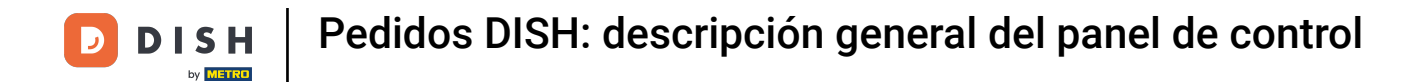

## Una vez que todo esté configurado haga clic en Aplicar.

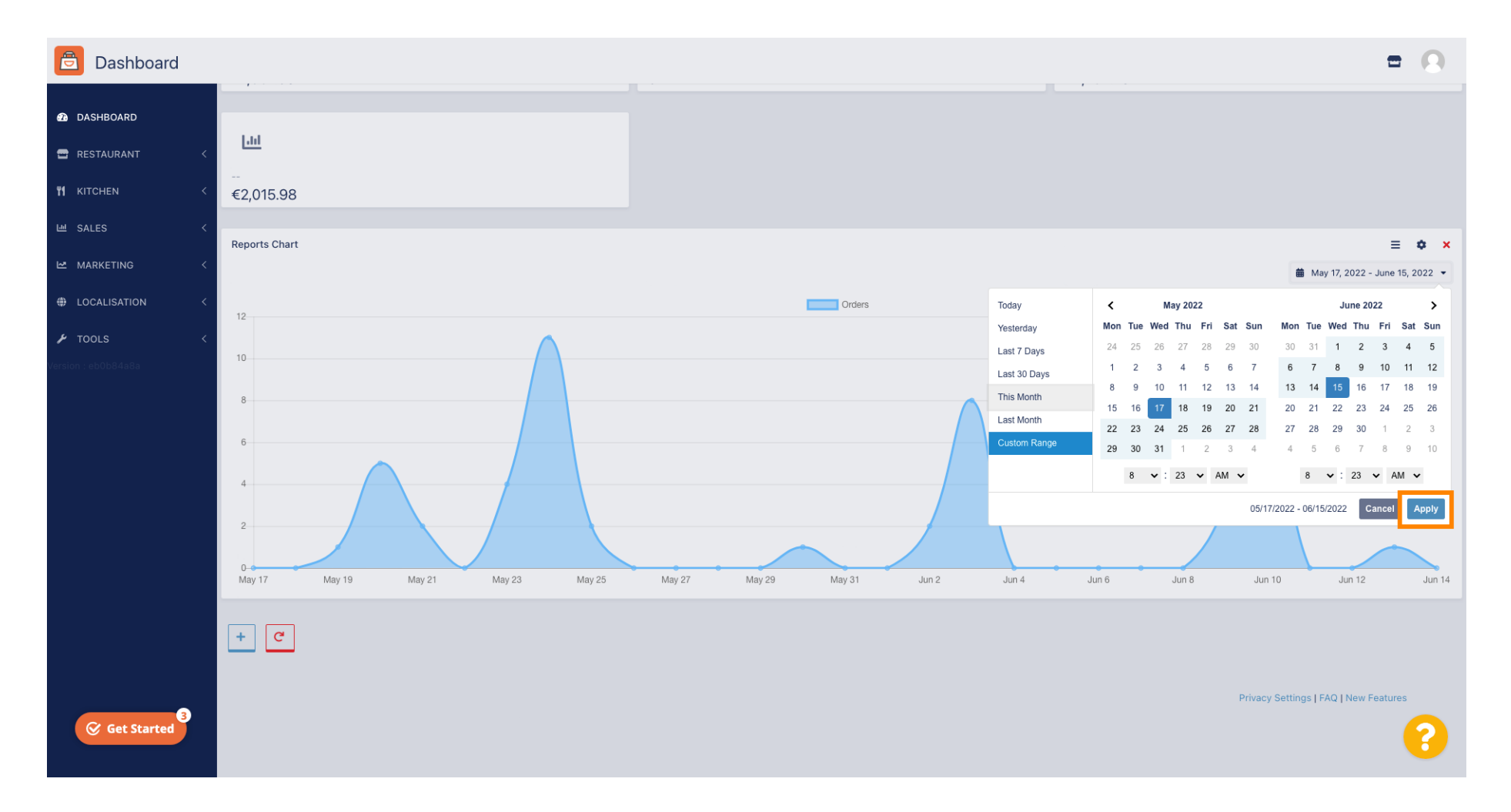

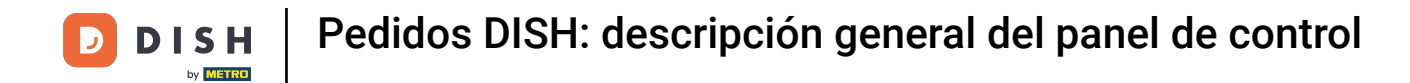

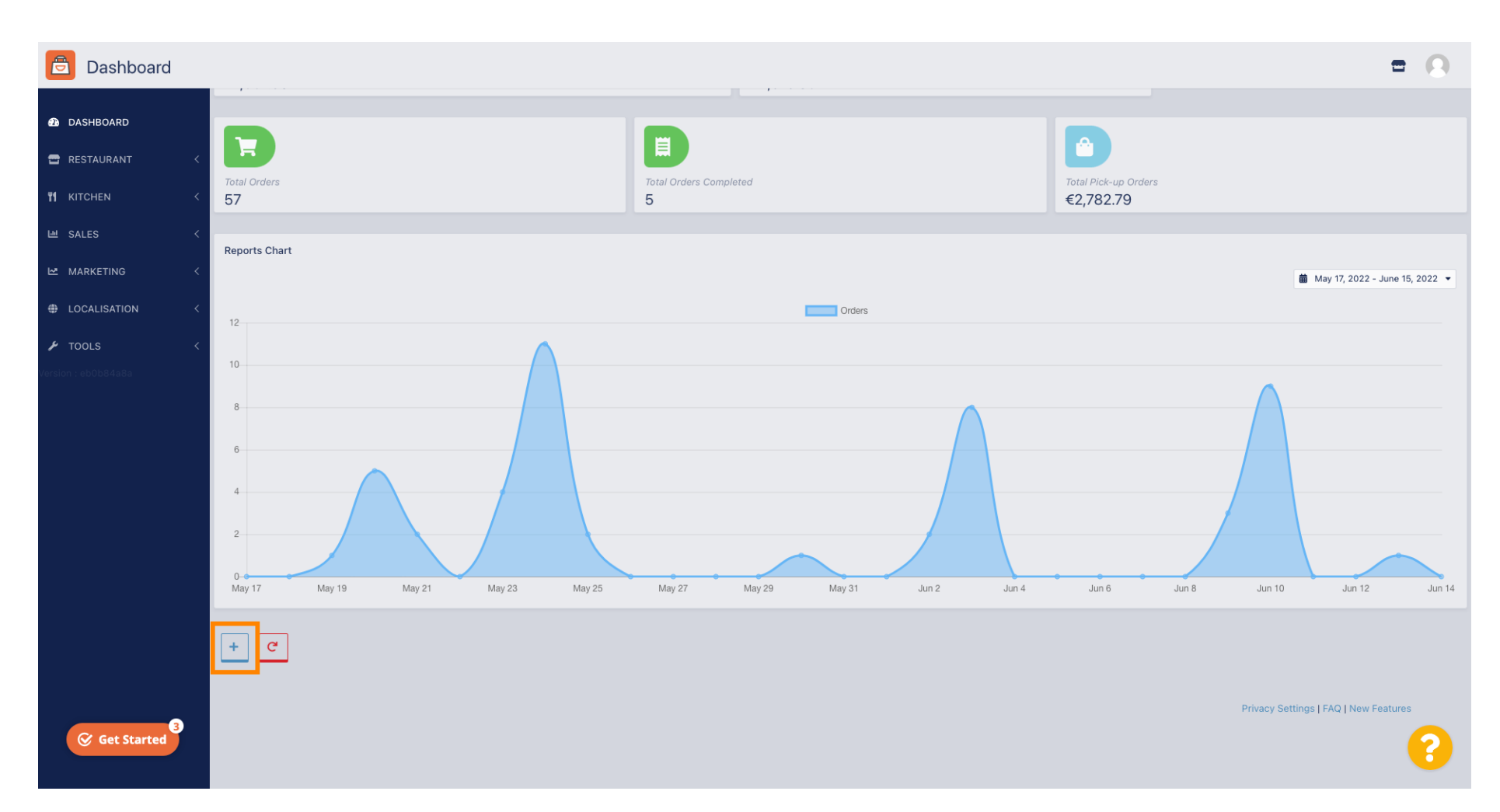

#### Para agregar widgets haga clic en el ícono más .

Ð

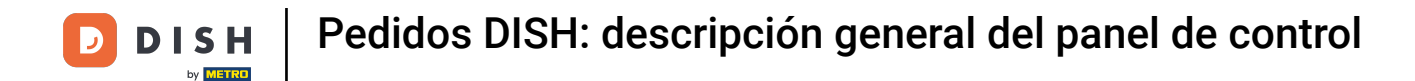

#### Aparecerá una ventana donde podrás seleccionar el tipo y tamaño del nuevo widget.

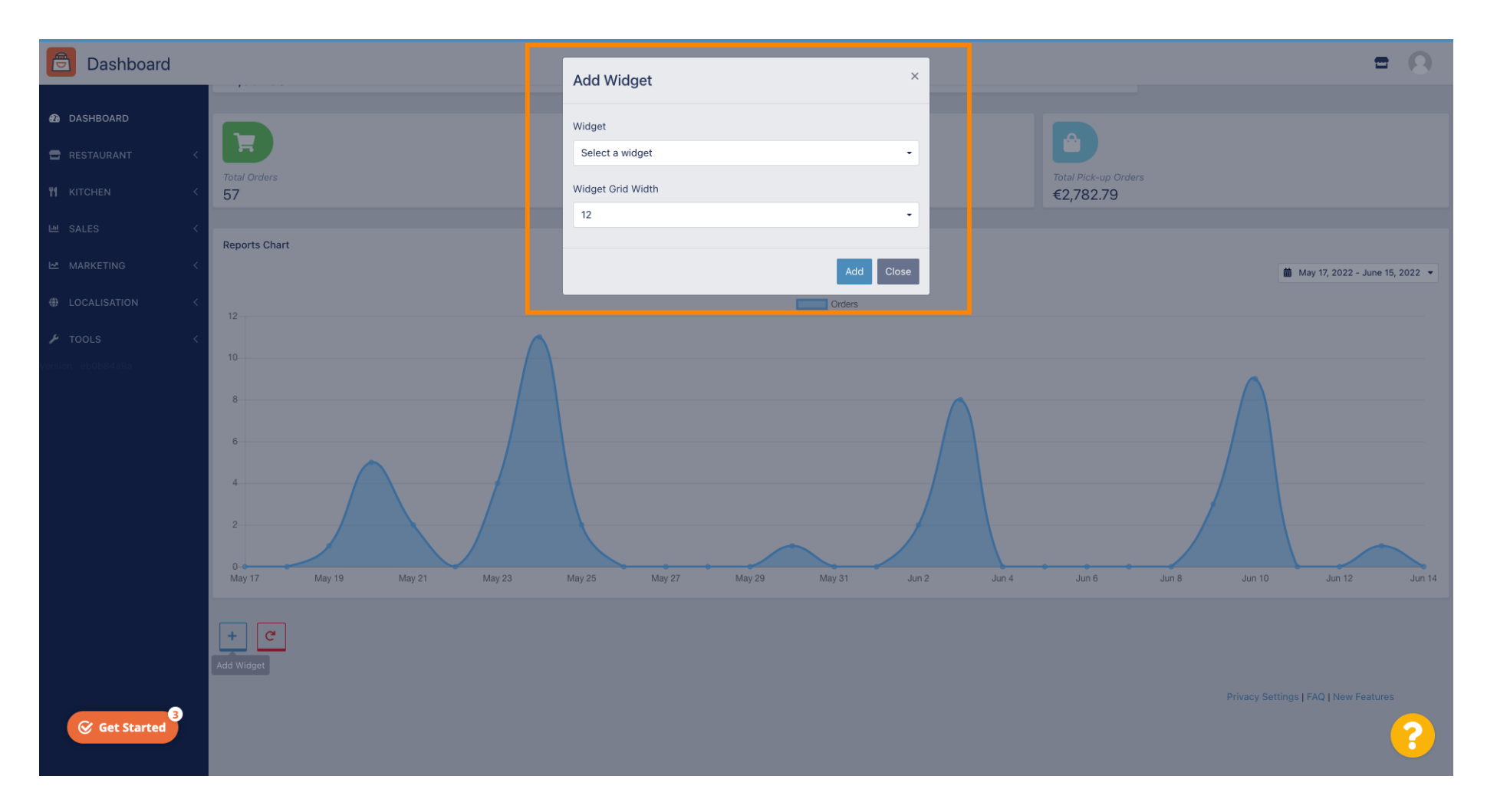

**DISH** Pedidos DISH: descripción general del panel de control

## • Haga clic en la pestaña Widget .

D

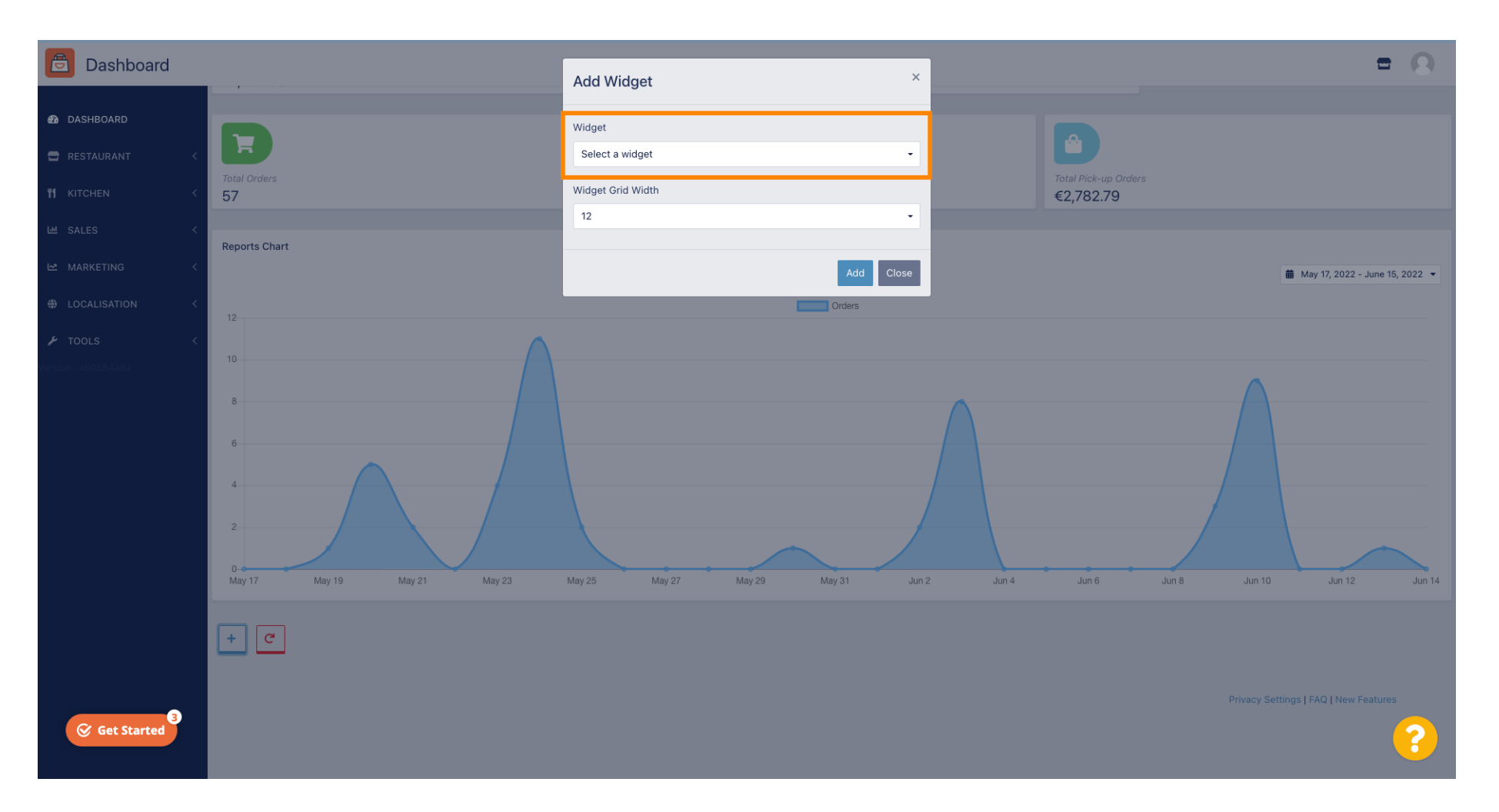

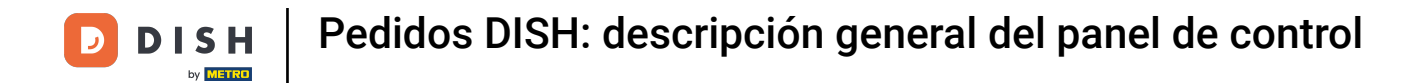

## Elija entre un widget de gráfico o un widget de estadísticas.

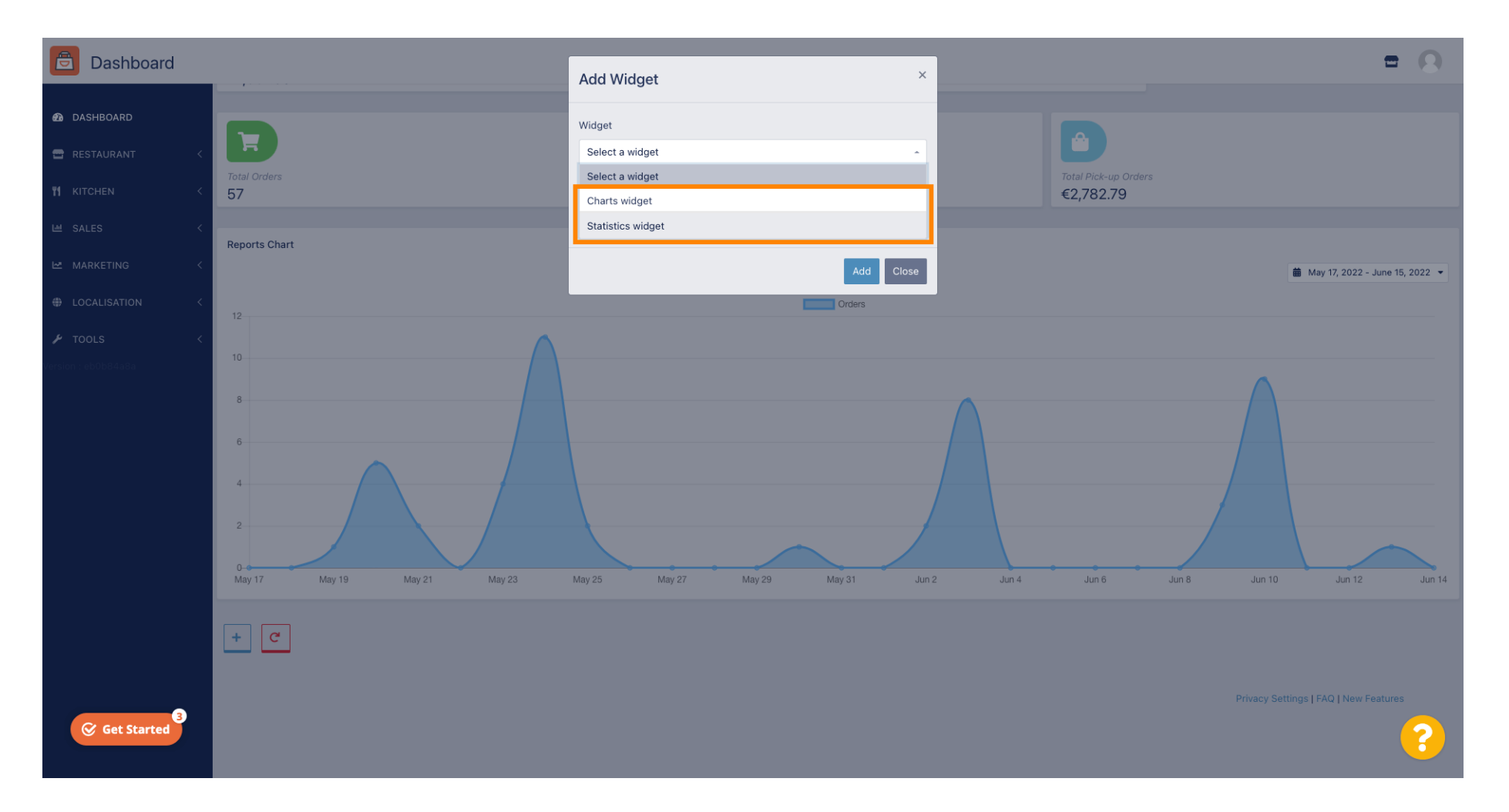

## Haga clic en la pestaña Ancho de cuadrícula del widget para configurar el tamaño del widget.

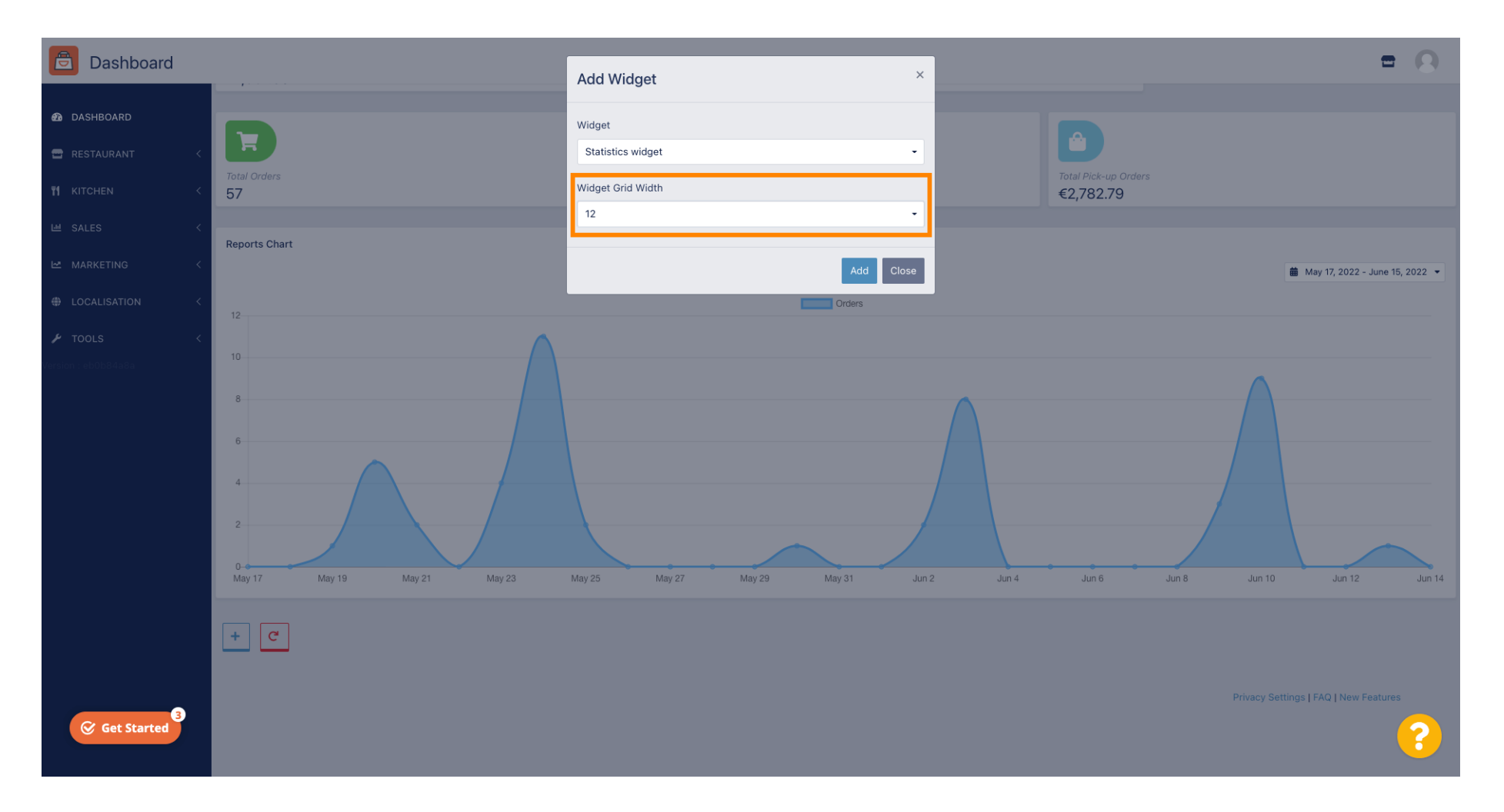

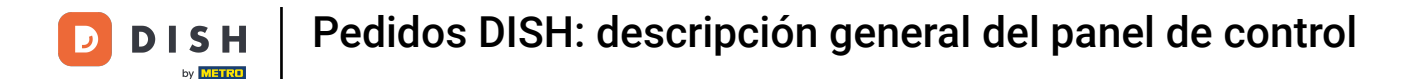

## Seleccione el tamaño, haciendo clic sobre él.

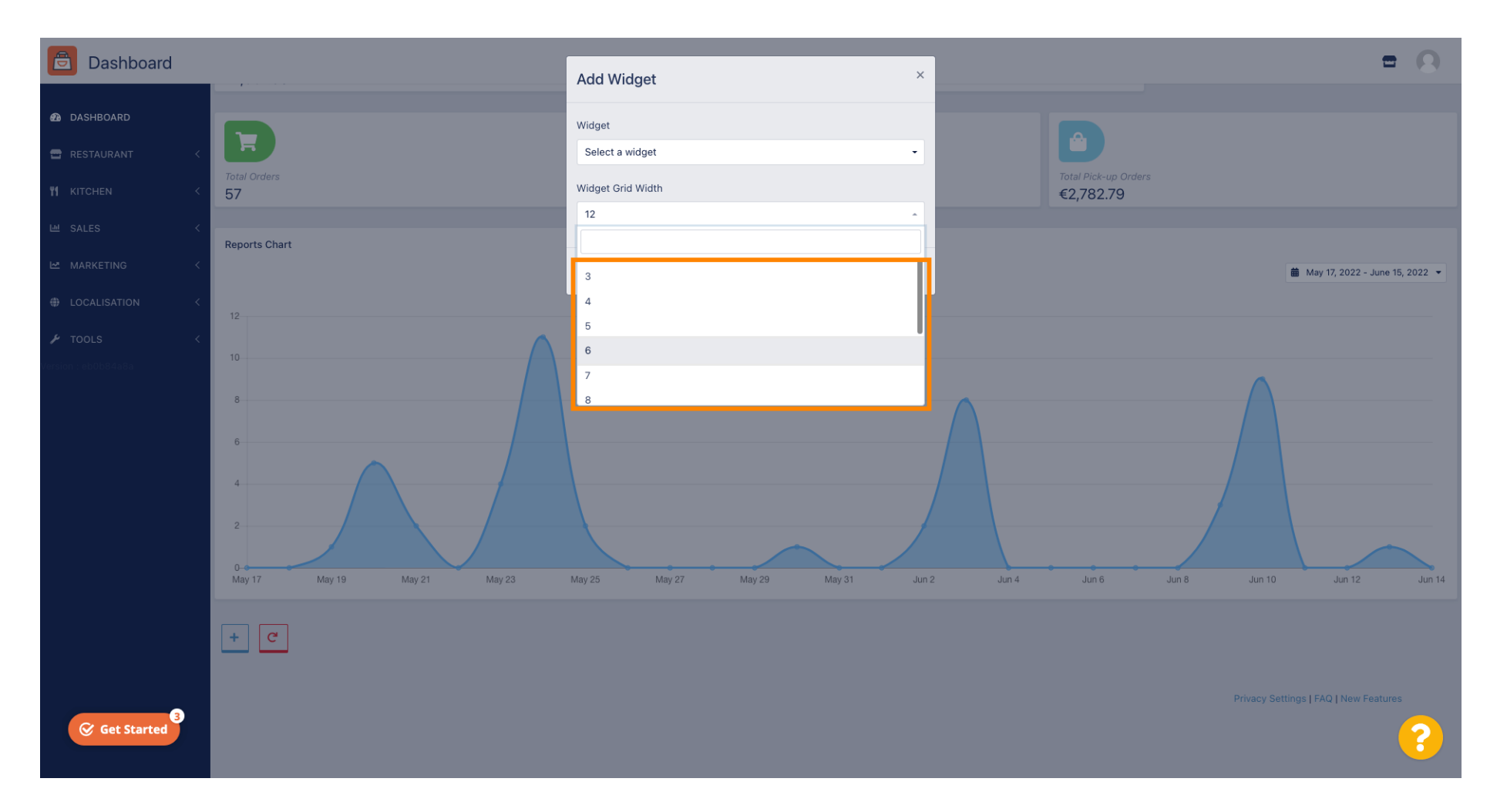

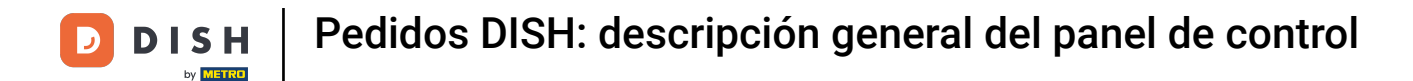

## Haga clic en el botón Agregar para agregar el nuevo widget a su panel.

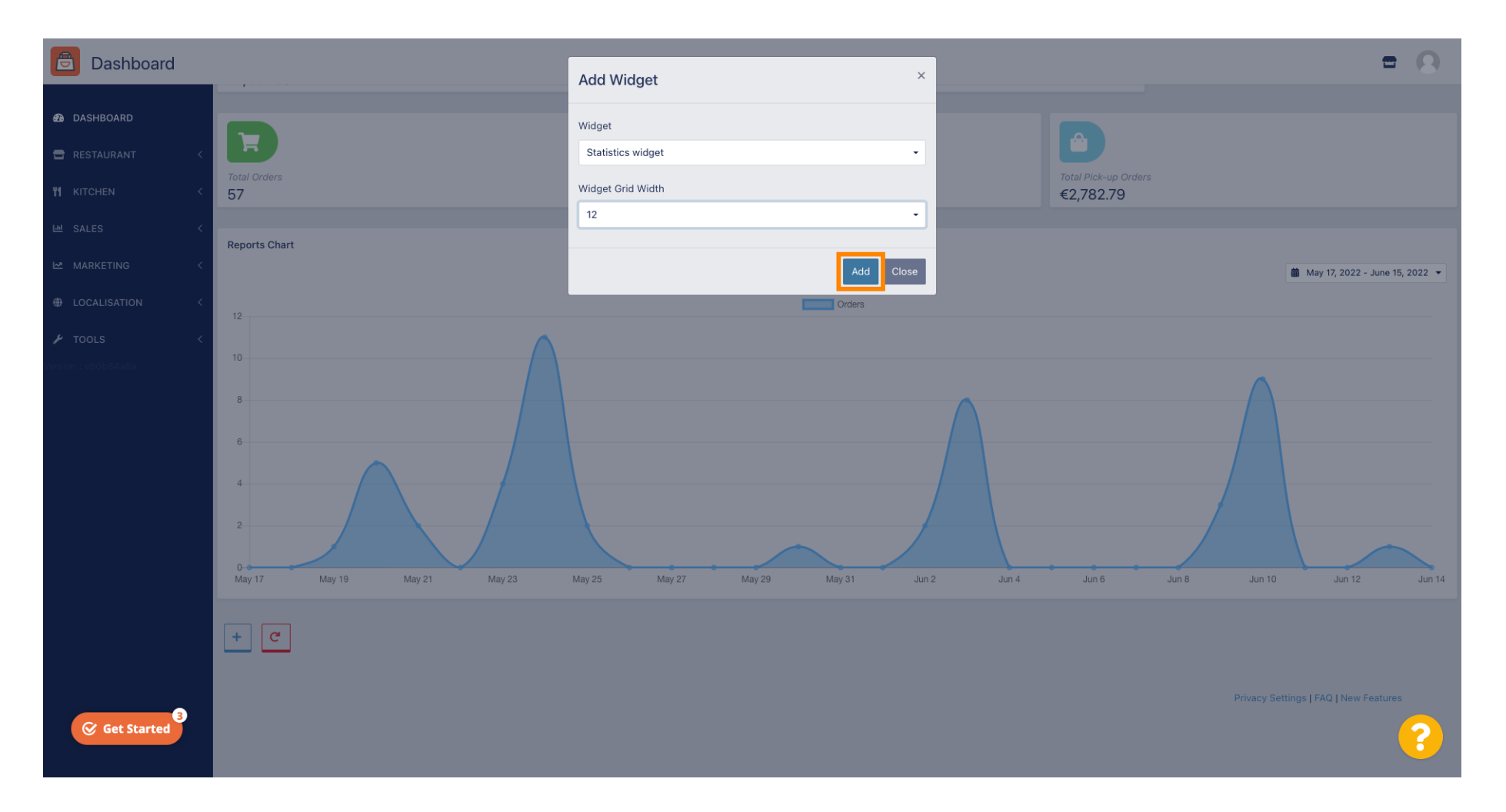

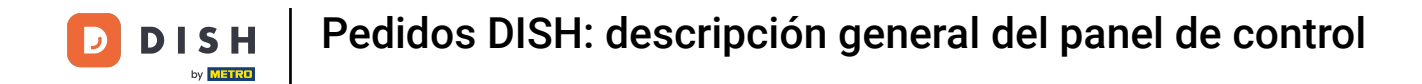

Para eliminar un widget de su panel, pase el cursor sobre la esquina superior derecha del widget.

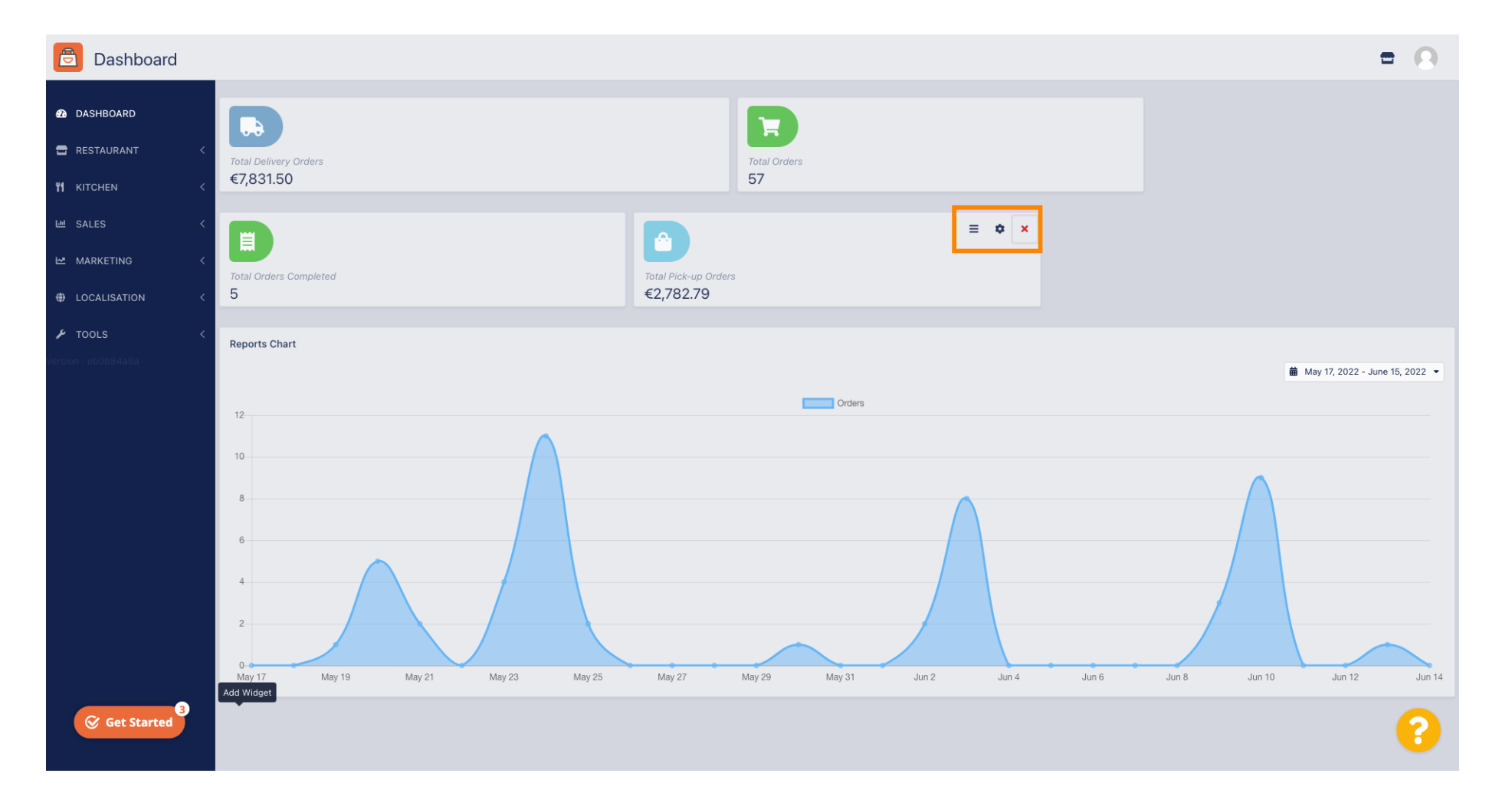

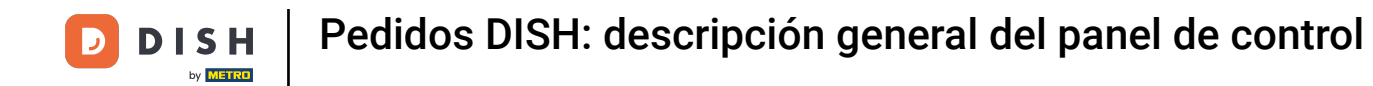

Haz clic en la X roja y aparecerá una ventana. Simplemente haz clic en " Aceptar" para eliminar el widget.

| Dashboard                                                                   |                                                               | = 0                                |
|-----------------------------------------------------------------------------|---------------------------------------------------------------|------------------------------------|
| DASHBOARD     RESTAURANT     KITCHEN     K                                  | Total Delivery Orders<br>€7,831.50                            |                                    |
| Let     SALES        Let     MARKETING     <       ⊕     LOCALISATION     < | Total Orders Completed<br>5 total Pick-up Orders<br>€2,782.79 |                                    |
| ▶ TOOLS <                                                                   | Reports Chart                                                 | 🛗 May 17, 2022 - June 15, 2022 - ▼ |
|                                                                             |                                                               |                                    |
| Get Started                                                                 | Add Widget                                                    |                                    |

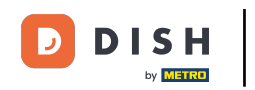

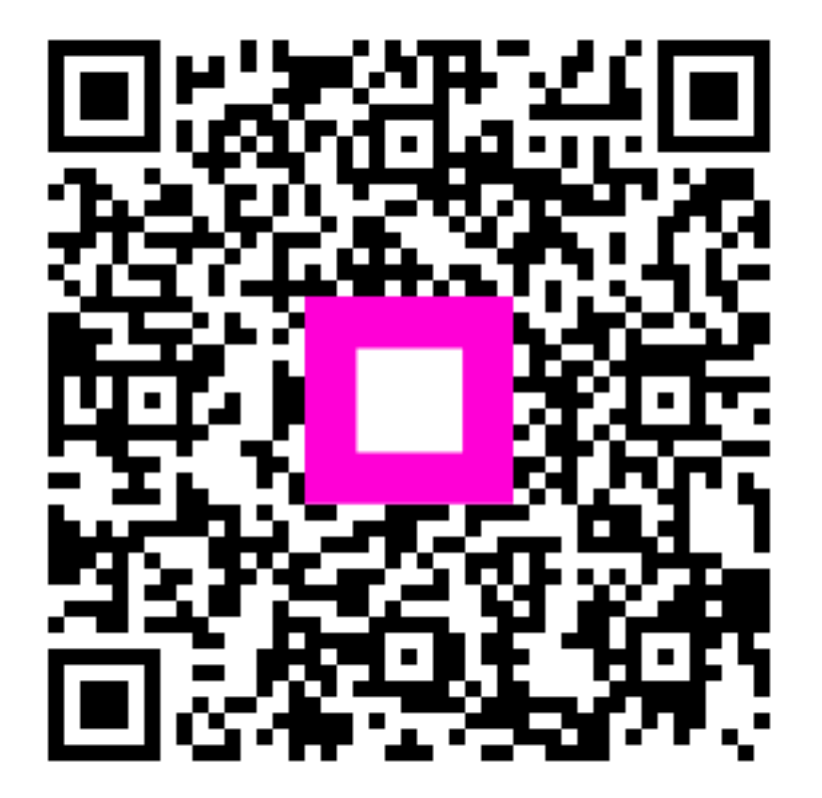

Escanee para ir al reproductor interactivo